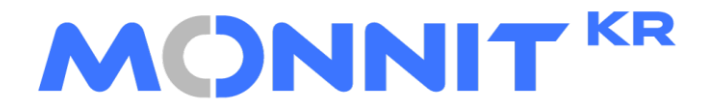

#### The Leading Enterprise Internet of Things Solution

# 유저 가이드

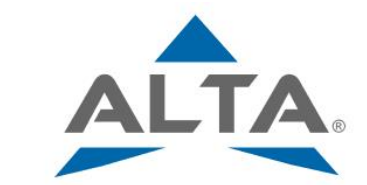

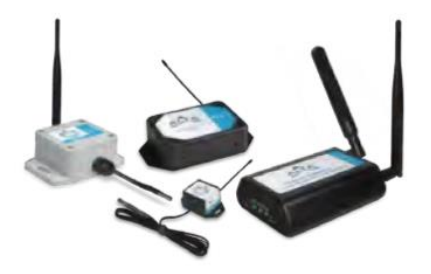

### 모넷 무선 센서 및 게이트웨이 사용을 위한 아이모넷 온라인 소프트웨어 등록 유저 가이드

## Imonnit 가입 절차

MONNIT

|     | LOG IN CREATE ACCOUNT                                                                 |
|-----|---------------------------------------------------------------------------------------|
| 1.  | 이름 -                                                                                  |
| 2.  | Last Name*                                                                            |
| 3.  | Email*                                                                                |
| 4.  | 사용자 이동 *                                                                              |
| 5.  | 암호*                                                                                   |
| 6.  | 비밀번호 확인~                                                                              |
| 7.  | <b>회사 이동·</b><br>(고유해야 합니다.)                                                          |
| 8.  | 구독 코드<br>(비어있는 경우, 무료 평가한)                                                            |
| 9.  | 시간대~                                                                                  |
| 10. | (GMT+09:00) Seoul                                                                     |
| 11. | া acconvergent have read and<br>agree to the গ(৫) গুৱা<br>: ভুক হায়<br>দিলি<br>দ্বিক |
|     | 한국말 🗸                                                                                 |

- 1. First Name 메인 관리자 이름 기입
- 2. Last Name 메인 관리자 성 기입
- 3. Emaill 메인 관리자 메일 기입
- 4. User Name 사용하실 ID 입력
- 5. Password 사용하실 비밀번호 입력 (최소 8 글자 이상 필요)
- 6. Confirm Password 비밀번호 재 입력
- 7. Company Name 회사 명
- 8. Subscription Code 프리미어 코드 입력 (미 입력 시 무료버전 적용 – 1달 프리미어 이후 베이직 전환)
- 9. Time Zone 지역 선택
- 10. 지역 선택 후 활성화 국가 선택 (GMT +09:00 Seoul 선택)
- 11. acknowledge I have read and agree to the <u>Terms and</u> <u>Conditions</u> – 이용 약관 확인 항목 (파란색 글씨 클릭 시 이용약관 확인 가능)
- 12. 다음 버튼을 클릭하여 아이디 생성 종료 및 자동 로그인

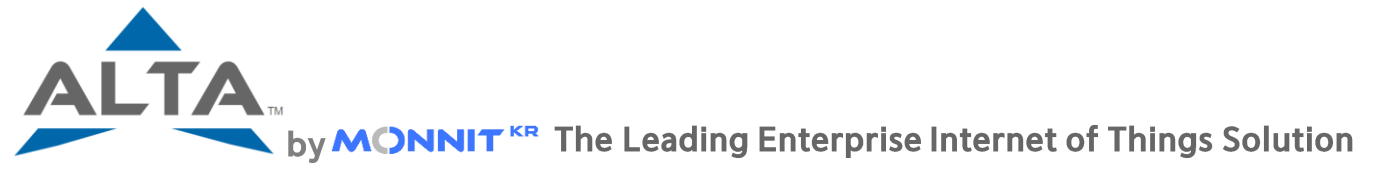

스타트 가이드- ALTA Ethernet Gateway 4 and Sensors

## Simple Setup

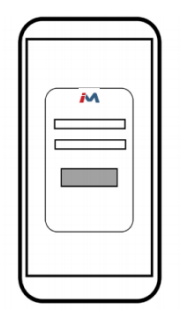

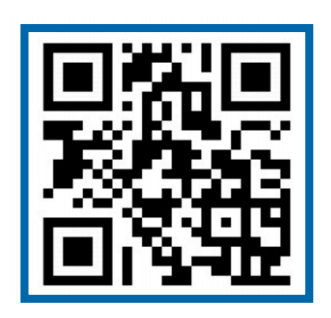

오른쪽 QR 코드를 이용하시거나 www.imonnit.com에 접속하여 가입하신 아이디와 패스워드를 입력하십시오.

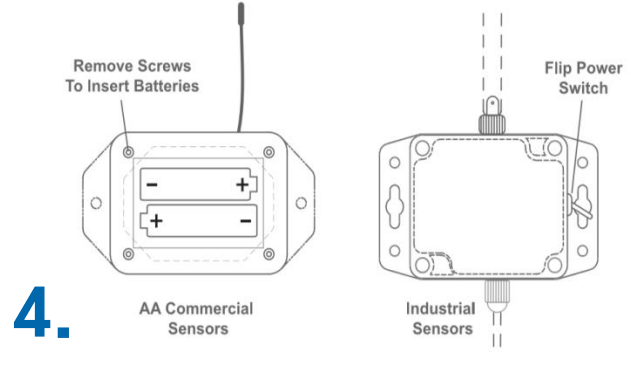

센서에 AA 배터리를 넣거나 파워온 버튼을 켜주십시오.

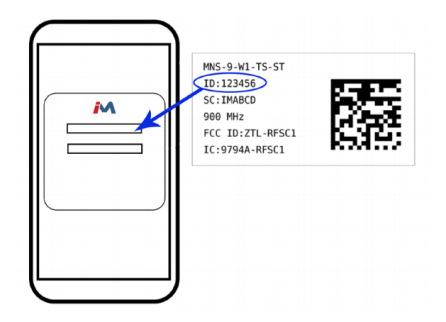

화면 왼쪽에 "게이트웨이" 탭을 클릭하시고, Add Gateway를 클릭하시어 게이트웨이를 먼저 등록하신 후 "센서" 탭을 클릭하시고, 상단 오른쪽에 Add Sensor를 클릭 하시어 센서를 등록하십시오.

\* 센서와 게이트웨이의 아이디와 코드는 뒷면 라벨에 적혀 있습니다. \* 센서 등록 시 센서의 배터리는 제거 된 상태여야 합니다.

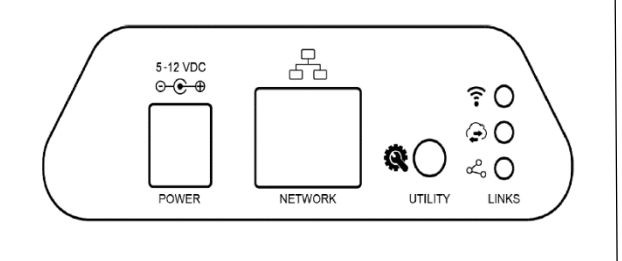

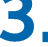

게이트웨이의 안테나와 이더넷 코드, 전원 코드를 연결 하시고 UTILITY 버튼을 누르십시오. 오른쪽 3개의 불이 모두 초록색으로 켜지면 정상 작동 상태

입니다.

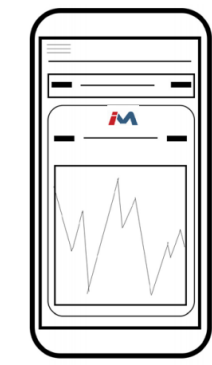

이제 Imonnit 에서 등록하신 센서의 데이터를 확인하고 센서와 게이트웨이의 셋팅을 커스터마이징 하실 수 있습니다.

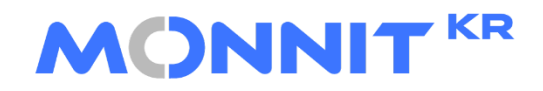

Tel. 02.2088.1454 Fax. 02.2088.1453 E-mail. korea@monnit.com Home. www.monnit.co.kr